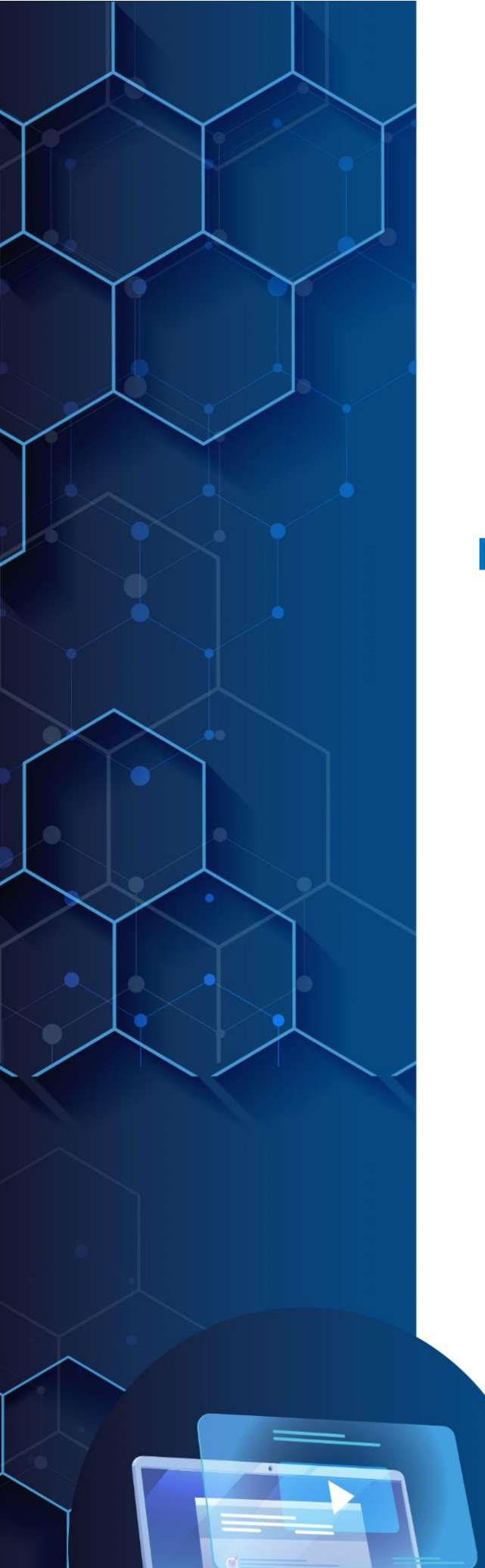

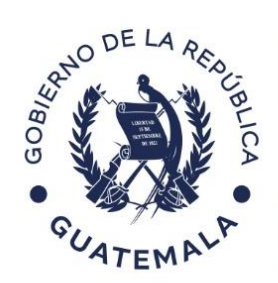

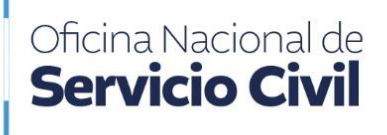

Instructivo de Solicitud para Rehabilitación Administrativa y Derechos Post-Mortem a través del Portal de Comunicaciones Electrónicas ONSEC -CEOhttps://ceo.onsec.gob.gt/login.php

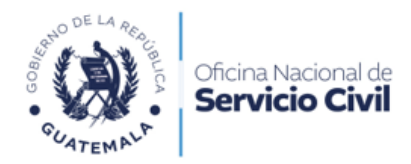

Página 2 de 18 Instructivo de Solicitud Rehabilitación Administrativas y Derechos Post Mortem CEO

# Contenido

| 1. | Presentación                                          | . 3 |
|----|-------------------------------------------------------|-----|
| 2. | Objetivos                                             | . 5 |
| 3. | Ámbito de aplicación                                  | . 5 |
| 4. | Alcance                                               | . 6 |
| 5. | Normas de uso                                         | . 6 |
| 6. | Envío de Solicitud para Derechos Post-Mortem          | . 7 |
| 7. | Envío de Solicitud para Rehabilitación Administrativa | 13  |

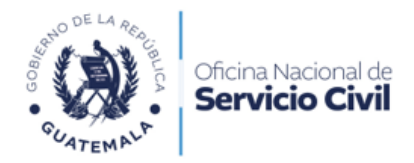

Página 3 de 18 Instructivo de Solicitud Rehabilitación Administrativas y Derechos Post Mortem CEO

### 1. Presentación

La Oficina Nacional de Servicio Civil -ONSEC-, es el ente rector del **Portal Comunicaciones Electrónicas ONSEC -CEO-**, el cual se encuentra a disposición de los ciudadanos y servidores públicos que laboran o han laborado en las instituciones del Organismo Ejecutivo, entidades descentralizadas y autónomas que se rigen por la Ley de Servicio Civil y su Reglamento.

En ese contexto, el Gobierno a través de la ONSEC, ha impulsado estrategias innovadoras que han permitido acercar los servicios que presta la Oficina Nacional de Servicio Civil a la población, con el desarrollo tecnológico del **Portal Comunicaciones Electrónicas ONSEC -CEO-**, aprobado a través del Acuerdo de Dirección No. D-2022-125, como un medio electrónico a través del cual los usuarios pueden realizar trámites administrativos, según las aplicaciones que sean habilitadas.

La estrategia innovadora está diseñada para agregar efectividad a la prestación de los servicios. Además, dichas aplicaciones están diseñadas de manera que contribuyan y fortalezcan comunicación con los usuarios, mediante la gestión moderna y dinámica de servicios. Así como, para promover la descentralización de funciones y reducir pasos en los procesos, tiempos de gestión y costos operativos, en aras de garantizar un Sistema moderno, completo, ágil y apegado a las exigencias de los usuarios.

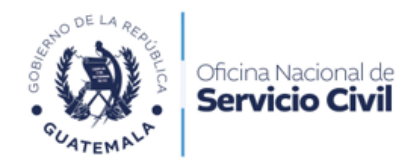

En observancia a la normativa legal y a la visión de país, la Oficina Nacional de Servicio Civil presenta el Instructivo de solicitud para la Rehabilitación Administrativa y Derechos Post-Mortem, a través del Portal Comunicaciones Electrónicas ONSEC -CEO-, con el objetivo de proveer herramientas que brinden información oportuna y útil para la toma de decisiones.

Lo descrito previamente, se realiza en cumplimiento al mandato de simplificar requisitos y trámites administrativos, según el Decreto No. 5-2021 Ley para la Simplificación de Requisitos y Trámites Administrativos.

Por último, es importante resaltar que la presente acción, la cual está inspirada en el cumplimento de uno de los objetivos sectoriales del cuarto pilar de la *Política General de Gobierno*, con el que se busca "hacer eficientes los procesos en las instituciones del Estado, incorporando tecnología y controles que permitan atender y resolver oportunamente las gestiones de los ciudadanos".

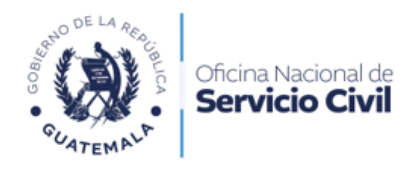

Página 5 de 18 Instructivo de Solicitud Rehabilitación Administrativas y Derechos Post Mortem CEO

## 2. Objetivos

- a. Contar con un portal que les permita a los usuarios solicitar su Rehabilitación Administrativa y Derecho Post-Mortem de forma ágil, facilitándoles así sus gestiones administrativas.
- b. Establecer el procedimiento de solicitud de Rehabilitación Administrativa y Derecho Post-Mortem, a través del Portal de Comunicaciones Electrónicas ONSEC -CEO-, que podrán utilizar los interesados siempre y cuando cumplan con los requisitos establecidos para realizar dicha solicitud.

### 3. Ámbito de aplicación

El proceso establecido para realizar solicitudes de Rehabilitación Administrativa y Derechos Post-Mortem, así como su aplicación informática será de uso para todos los ex servidores públicos o familiares beneficiarios que fungieron como servidores públicos del Organismo Ejecutivo dentro del Servicio por Oposición en las Instituciones que se rigen por la Ley de Servicio Civil.

Los ex servidores públicos que están sujetos al uso del proceso de Rehabilitación Administrativa, serán los que desempeñan puestos con cargo al renglón presupuestario 011 "Personal permanente" del Plan de Clasificación de Puestos para el Organismo Ejecutivo Acuerdo Gubernativo No. 9-91, y que hubieren sido despedidos por cualquiera de las causales señaladas en el artículo 76 de la Ley de Servicio Civil; que podrán reingresar al Servicio Civil después de haber transcurrido tres (03) años, contados desde la fecha de la comisión del acto que dio lugar al despido.

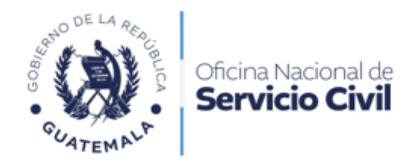

En relación a los Derechos Post-Mortem para los familiares beneficiarios del servidor público fallecido regulados en el artículo 93 de la Ley de Servicio Civil y en los artículos 73 y 74 del Reglamento de la referida ley.

#### 4. Alcance

El Portal de Comunicaciones Electrónicas ONSEC -CEO-, está diseñado para uso de los ex servidores públicos o familiares beneficiarios que fungieron como servidores públicos del Organismo Ejecutivo dentro del Servicio por Oposición en las Instituciones que se rigen por la Ley de Servicio Civil.

#### 5. Normas de uso

Para el uso del Portal de Comunicaciones Electrónicas ONSEC -CEO-, los usuarios deben de crear su usuario y contraseña, para ello deben de leer y aceptar los términos de uso y condiciones aprobados por la Oficina Nacional de Servicio Civil.

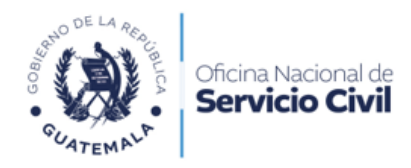

#### 6. Envío de Solicitud para Derechos Post-Mortem

Dar clic en la opción de Derechos Post-Mortem.

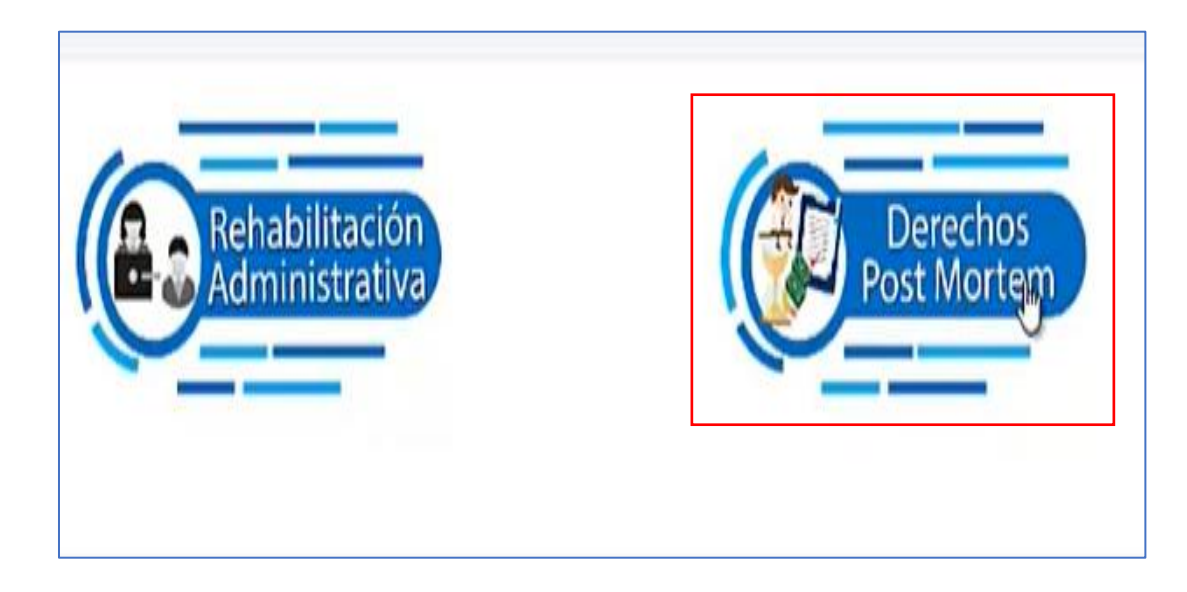

Dar clic en Nueva Solicitud para comenzar su trámite.

|     |                          | Nueva Solicitud |
|-----|--------------------------|-----------------|
|     | MENSAJE                  | ACCIONES        |
|     |                          | යා              |
| es) |                          | <b>2</b> 4      |
|     |                          | e b             |
|     | Su solicitud ha concuido | යා              |

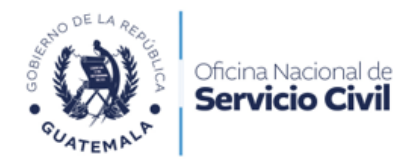

Dar clic en Solicitud Pago de Prestaciones Post-Mortem.

|                             | Elija la solicitud que desea crear |   |
|-----------------------------|------------------------------------|---|
|                             | Tipo de Solicitud *                |   |
| Selecciona un valor         |                                    | ~ |
| Selecciona un valor         |                                    |   |
| Solicitud Pago Prestaciones | Post-Mortem                        |   |

Dar clic en la opción **Aceptar** para continuar con el trámite.

| Ella la solicitad que desed credi       |   |
|-----------------------------------------|---|
| Tipo de Solicitud *                     |   |
| Solicitud Pago Prestaciones Post-Mortem | v |
|                                         |   |
| Aceptar Cancelar                        |   |

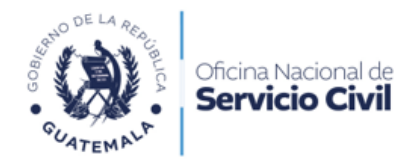

Leer cuidadosamente en la ventana emergente y dar clic en Continuar para que su Solicitud sea creada exitosamente.

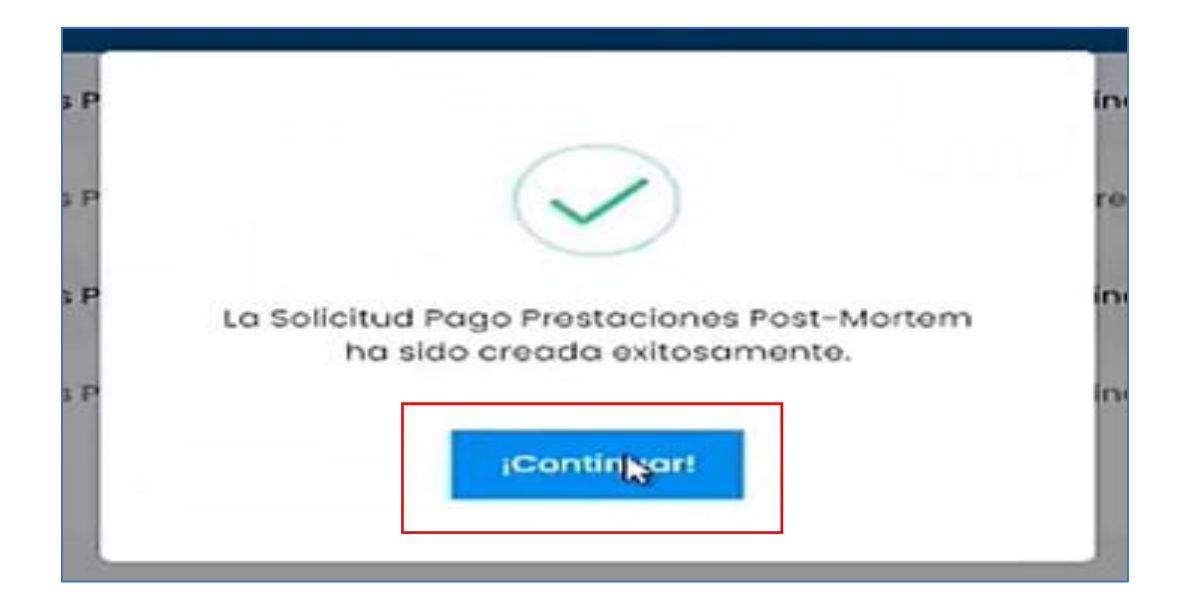

Leer cuidadosamente el **Instructivo** para realizar su solicitud y al finalizar dar clic en la opción **Siguiente.** 

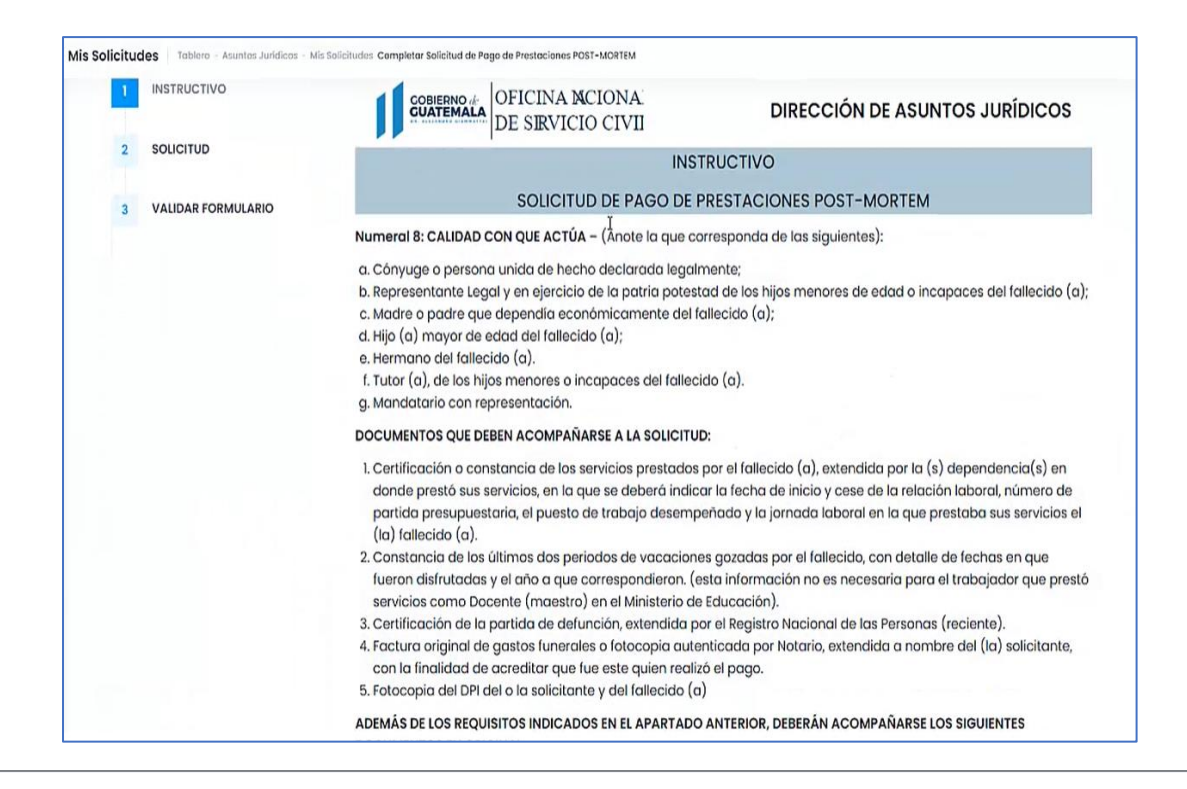

13 Calle 6-77 Zona 1, Edificio Panamericano Teléfono: 2321-4800

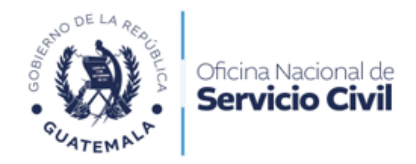

Leer el formulario y completar los cuatro enunciados de **Datos** solicitados, e indicar con una X los espacios correspondientes, a las **prestaciones solicitadas**.

| INSTRUCTIVO        | 4                               | Antes de llenar el formulario, sirvase leer la                                  | INSTRUCCIONES.       |  |  |  |  |  |
|--------------------|---------------------------------|---------------------------------------------------------------------------------|----------------------|--|--|--|--|--|
|                    | Marcar cor                      | Marcar con una "X" los espacios correspondientes a las prestaciones solicitadas |                      |  |  |  |  |  |
| SOLICITUD          | Ministerio o Dependencia a dond | le se dirige la solicitud *                                                     |                      |  |  |  |  |  |
| VALIDAR FORMULARIO | -Ministerio o Dependencia-      |                                                                                 |                      |  |  |  |  |  |
|                    | I. DATOS DEL (LA) SOLI          | CITANTE:                                                                        |                      |  |  |  |  |  |
|                    | 1.1 Primer Nombre *             | 1.2 Segundo Nombre                                                              | 1.3 Otros Nombres    |  |  |  |  |  |
|                    | ERIKA                           | -Segundo Nombre-                                                                | -Otros Nombres-      |  |  |  |  |  |
|                    | 1.4 Primer Apellido *           | 1.5 Segundo Apellido                                                            | 1.6 Primer de Casada |  |  |  |  |  |
|                    | AJIN                            | -Segundo Apellido-                                                              | -Apellido de Casada- |  |  |  |  |  |
|                    | 2. Edad •                       | 3. Estado Civil *                                                               |                      |  |  |  |  |  |
|                    | 37                              | -Seleccione un Estado Civil-                                                    | v                    |  |  |  |  |  |
|                    | 4. Nacionalidad *               | 5. Profesión u Oficio *                                                         |                      |  |  |  |  |  |
|                    | GUATEMALTECO(A)                 | PROFESIÓN Y OFICIO                                                              |                      |  |  |  |  |  |
|                    | 6. Teléfono *                   | 7. No. DPI                                                                      |                      |  |  |  |  |  |
|                    | 20052246                        | 2760-9                                                                          | 5105-0501            |  |  |  |  |  |

Dar clic en **Seleccionar archivo** para cargar los documentos requeridos, y seleccionar la opción **Validar Formulario**.

|                    | Documentos Requeridos *                                                      |                                                   |                                                 |                      |               |
|--------------------|------------------------------------------------------------------------------|---------------------------------------------------|-------------------------------------------------|----------------------|---------------|
|                    | DOCUMENTO                                                                    | CARGAR DOCUME                                     | NTO                                             | RECURSO              |               |
| 1. Co<br>ser<br>po | ertificación o<br>Istancia de los<br>Vicios prestados<br>r el fallecido (a). | Seleccionar archivo<br>Tipo de documentos permiti | Ninguno archivo selec.<br>Idos: jpg. jpeg. pdf. | 1                    | •             |
| *****              | mo que los (                                                                 | datos contenido                                   | os en el presente formu                         | lario son verdaderos | s y que estoy |
| Afiri              | erado de la                                                                  | s nengs conten                                    | idas on ol Códiao Pona                          |                      |               |

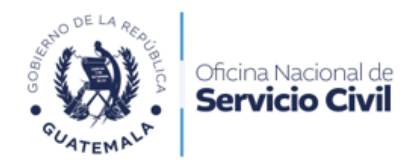

Al validar formulario, se le indicará que Terminó con su solicitud.

| ~   | INSTRUCTIVO                     | <b>¡Terminaste!</b><br>Hemos validado el contenido del formulario, y el resultado es el siguiente.                   |
|-----|---------------------------------|----------------------------------------------------------------------------------------------------|
| > > | SOLICITUD<br>VALIDAR FORMULARIO | I. DATOS DEL (LA) SOLICITANTE<br>No se detectaron inconsistencias.                                                   |
|     |                                 | II. NOMBRES Y APELLIDOS DE LOS HIJOS MENORES DE EDAD O INCAPACES DEL FALLECIDO:<br>No se detectaron inconsistencias. |
|     |                                 | III. DATOS DEL FALLECIDO (A):<br>No se detectaron inconsistencias.                                                   |
|     |                                 | IV. PRESTACIONES SOLICITADAS     No se detectaron inconsistencias.                                                   |

Da clic en **Solicitud Pago Post-Mortem** para visualizar en que estado se encuentra dicha solicitud.

| 😭 Tablero                                  |               |                                          |                     |                                    |
|--------------------------------------------|---------------|------------------------------------------|---------------------|------------------------------------|
| Modulo Certificación de<br>Servicios       |               |                                          |                     |                                    |
| Solicitud Rehabilitación<br>Administrativa |               |                                          |                     |                                    |
| 🗊 Solicitud Pago Post-Mortem               | NO. SOLICITUD | CLASIFICACIÓN                            | FECHA               | ESTADO                             |
|                                            | PM-1          | Solicitud Pago Prestaciones Post-Mortern | 2023-05-02 09:40:18 | Finalizado                         |
|                                            | PM-6          | Solicitud Pago Prestaciones Post-Mortem  | 2023-05-25 10:35:57 | Previo (Pendiente de correcciones) |
|                                            | PM-7          | Solicitud Pago Prestaciones Post-Mortem  | 2023-05-26 07:43:58 | Finalizado                         |
|                                            | PM-8          | Solicitud Pago Prestaciones Post-Mortem  | 2023-05-26 09:34:07 | Finalizado                         |
|                                            | PM-9          | Solicitud Pago Prestaciones Post-Mortem  | 2023-05-29 11:07:57 | En Vontanilla<br>De                |

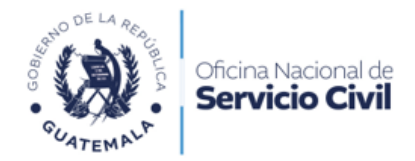

Leer cuidadosamente el **Estado** de su solicitud, si en algún caso le aparece un **Previo (alguna corrección)** dar clic en **Acciones** para editar el documento y cargarlo de nuevo.

| NO. SOLICITUD | CLASIFICACIÓN                           | FECHA               | ESTADO                             | MENSAJE                        | ACCIONES |
|---------------|-----------------------------------------|---------------------|------------------------------------|--------------------------------|----------|
| PM-1          | Solicitud Pago Prestaciones Post-Mortem | 2023-05-02 09:40:18 | Finalizado                         |                                | ф        |
| PM-6          | Solicitud Pago Prestaciones Post-Mortem | 2023-05-25 10:35:57 | Previo (Pendiente de correcciones) |                                | 20       |
| PM-7          | Solicitud Pago Prestaciones Post-Mortem | 2023-05-26 07:43:58 | Finalizado                         |                                | ė        |
| PM-8          | Solicitud Pago Prestaciones Post-Mortem | 2023-05-26 09:34:07 | Finalizado                         | Su solicitud ha concuido       | Ċ        |
| PM-9          | Solicitud Pago Prestaciones Post-Mortem | 2023-05-29 11:07:57 | Previo (Pendiente de correcciones) | El DPI escaneado no es visible | 60       |

Dar clic en el **ícono de Acciones** para descargar su solicitud concluida y puede descargar su dictamen.

| NO. SOLICITUD | CLASIFICACIÓN                           | FECHA               | ESTADO                             | MENSAJE                        | ACCIONES   |
|---------------|-----------------------------------------|---------------------|------------------------------------|--------------------------------|------------|
| PM-1          | Solicitud Pago Prestaciones Post-Mortem | 2023-05-02 09:40:18 | Finalizado                         |                                | ф          |
| PM-6          | Solicitud Pago Prestaciones Post-Mortem | 2023-05-25 10:35:57 | Previo (Pendiente de correcciones) |                                | <u>ର</u> ବ |
| PM-7          | Solicitud Pago Prestaciones Post-Mortem | 2023-05-26 07:43:58 | Finalizado                         |                                | Ċ          |
| PM-8          | Solicitud Pago Prestaciones Post-Mortem | 2023-05-26 09:34:07 | Finalizado                         | Su solicitud ha concuido       | 也          |
| PM-9          | Solicitud Pago Prestaciones Post-Mortem | 2023-05-29 11:07:57 | Finalizado                         | Su solicitud ha sido Concluida | el a       |

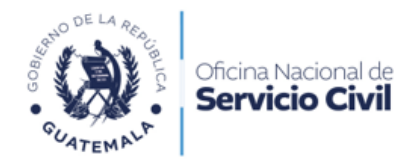

### 7. Envío de Solicitud para Rehabilitación Administrativa

Dar clic en la opción de Rehabilitación Administrativa.

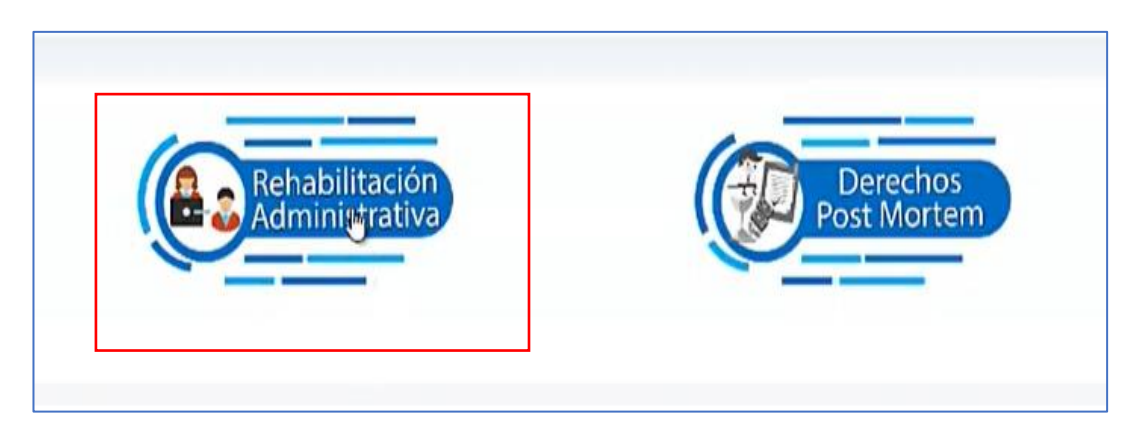

Dar clic en Nueva Solicitud para comenzar su trámite.

|                                         |                     |               |         | Nueya Solicitud |
|-----------------------------------------|---------------------|---------------|---------|-----------------|
| CLASIFICACIÓN                           | FECHA               | ESTADO        | MENSAJE | ACCIONES        |
| Solicitud Rehalilitacion Administrativa | 2023-01-26 16:49:44 | En Ventanilla |         |                 |
| Solicitud Rehailitacion Administrativa  | 2023-05-25 10:05:58 | Finalizado    |         | Ċ               |

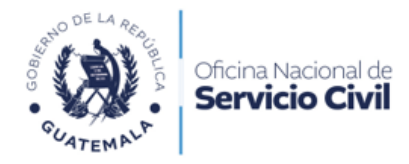

#### Dar clic en Solicitud Rehabilitación Administrativa.

| a non-in-in-in-in-in-in-in-in-in-in-in-in-in |                 |   |
|----------------------------------------------|-----------------|---|
| Elija la solicitud q                         | jue desea crear |   |
| Tipo de So                                   | olicitud *      |   |
| Selecciona un valor                          |                 | ~ |
| Selecciona un valor                          |                 |   |
| Solicityd Rehabilitación Administrativa      | cuncolui        |   |
|                                              |                 |   |
|                                              |                 |   |

Dar clic en la opción **Aceptar** para continuar con el trámite.

| Elija la solicitud que desea crear      |   |
|-----------------------------------------|---|
| Tipo de Solicitud *                     |   |
| Solicitud Rehabilitación Administrativa | v |
| Acoptar Cancolar                        |   |

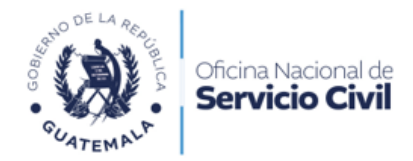

Leer cuidadosamente en la ventana emergente y dar clic en Continuar para que su Solicitud sea creada exitosamente.

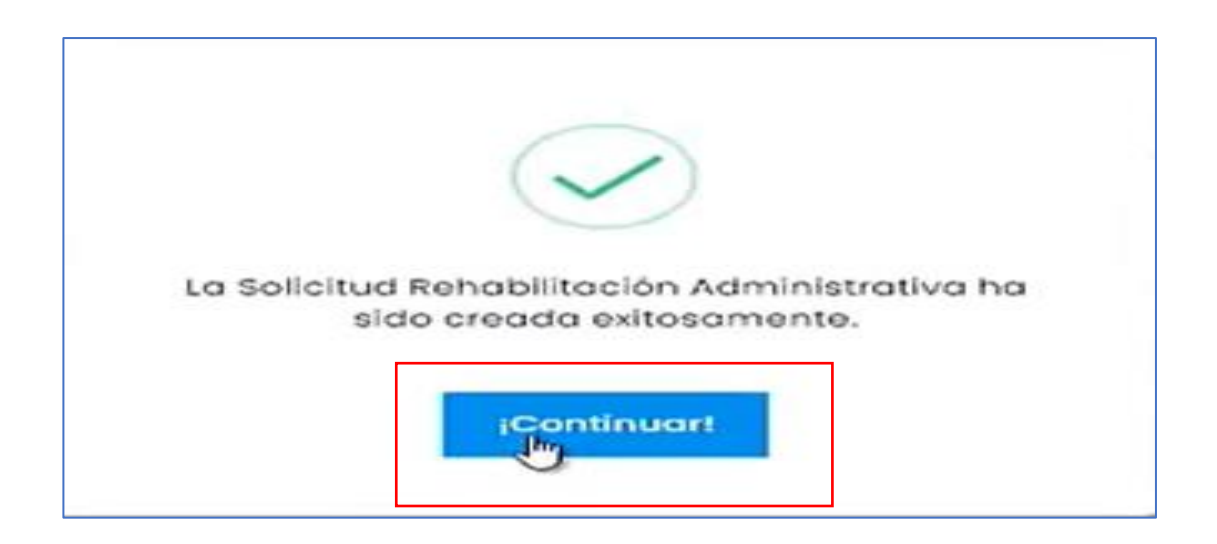

Leer cuidadosamente el **Instructivo** para realizar su solicitud y al finalizar dar clic en la opción **Siguiente.** 

|                    | DE SEVICIO CIVII                                                                                                    | DIRECCION DE ASUNTOS JURIDICOS                                                            |  |  |  |
|--------------------|----------------------------------------------------------------------------------------------------|-------------------------------------------------------------------------------------------|--|--|--|
| SOLICITUD          | INST                                                                                                    | RUCTIVO                                                                                   |  |  |  |
| VALIDAR FORMULARIO | SOLICITUD DE REHABI                                                                                                    | SOLICITUD DE REHABILITACIÓN ADMINISTRATIVA                                                |  |  |  |
|                    | DOCUMENTOS QUE DEBE ACOMPAÑAR A LA SOLICITUD:                                                                                                    |                                                                                           |  |  |  |
|                    | <ul> <li>c. Formulario de solicitud de Rehabilitación: Este formul<br/>disponible en formato físico y electrónico.</li> </ul>                                                                                                    | lario lo proporciona la Oficina sin ningún costo y está                                   |  |  |  |
|                    | b. Constancia de carencia de Antecedentes Penales, extendida por la Unidad de Antecedentes Penales del<br>Organismo Judicial. (Vigencia 6 meses).                                                                                      |                                                                                           |  |  |  |
|                    | c. Certificación de la Resolución dictada por la Junta Nacional de Servicio Civil: la solicitud de dicho documento<br>deberá de presentarse en la 14 calle 6-12 zona 1, Edificio Valenzuela, ciudad de Guatemala.                      |                                                                                           |  |  |  |
|                    | d. Dos cartas de recomendación de buena conducta con firmas debidamente legalizadas por Notario Público o<br>ratificadas por Gobernador Departamental o Alcalde Municipal.                                                             |                                                                                           |  |  |  |
|                    | e. Certificación del Acuerdo de Destitución o Acta de en<br>(título de puestos o cargos desempeñados)                                                                                                    | trega del puesto, extendido por la autoridad Nominadora.                                  |  |  |  |
|                    | OBSERVACIONES:                                                                                                    |                                                                                           |  |  |  |
|                    | <ol> <li>Verificar que la fecha de las cartas de recomendación de buena conducta coincida con la fecha de la legalización<br/>notarial, cuando la misma sea puesta ante Notario, artículos 54 y 55 del Código de Notariado.</li> </ol> |                                                                                           |  |  |  |
|                    | <ol> <li>Dar lectura al artículo 78 de la Ley de Servicio Civil y ve<br/>años desde la fecha del acto que originó el despido y</li> </ol>                                                                                              | erificar los presupuestos de procedencia (transcurridos tres<br>cuando sean destituídos). |  |  |  |
|                    | 3. La solicitud deberá presentarse en original y copia, o e                                                                                                    | en formato electrónico previa adhesión al Casillero                                       |  |  |  |

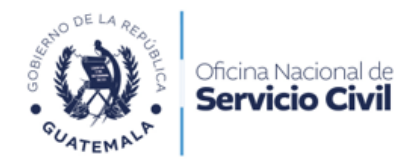

Leer el formulario y completar los enunciados de **Datos** solicitados, e indicar con una X los espacios correspondientes, a las **prestaciones solicitadas**.

| INSTRUCTIVO        | Antes de lienar el formulario, sirvase leer las INSTRUCCIONES.<br>Marcar con una "X" los espacios correspondientes a las prestaciones solicitadas |                                                        |                      |                   |  |  |  |
|--------------------|----------------------------------------------------------------------------------------------------|--------------------------------------------------------|----------------------|-------------------|--|--|--|
| SOLICITUD          | I. DATOS DEL (LA) SOLICITAN                                                                                                    | ITE:                                                   |                      |                   |  |  |  |
| VALIDAR FORMULARIO | 1.1 Primer Nombre *                                                                                                    | I.1 Primer Nombre     I.2 Segundo Nombre     I.3 Otros |                      | 1.3 Otros Nombres |  |  |  |
|                    | ERIKA                                                                                                    | -Segunde NombreOtro                                    |                      | -Otros Nombres-   |  |  |  |
|                    | 1.4 Primer Apellido *                                                                                                    | 1.5 Segundo Apellido                                   | 1.6 Primer de Casada |                   |  |  |  |
|                    | AJIN                                                                                                    | -Segundo Apellido-                                     | -Apellido de Casada- |                   |  |  |  |
|                    | 2. Edad *                                                                                                    | 3. Estado Civil *                                      |                      |                   |  |  |  |
|                    | 37                                                                                                    | -Seleccione un Estado Civil-                           |                      | v                 |  |  |  |
|                    | 4. Nacionalidad *                                                                                                    | 5. Profesión u Oficio *                                |                      |                   |  |  |  |
|                    | GUATEMALTECO(A)                                                                                                    | PROFESIÓN Y OFICIO                                     |                      |                   |  |  |  |
|                    | 6. Teléfono *                                                                                                    | 7. No. DPI *                                           |                      |                   |  |  |  |
|                    | 30053346                                                                                                    | 2759-85                                                | 105-0501             |                   |  |  |  |
|                    | 9. Lugar para recibir Notificacior                                                                                                    | tes *                                                  |                      |                   |  |  |  |
|                    | 2014 8                                                                                                    |                                                        |                      |                   |  |  |  |

Dar clic en **Seleccionar archivo** para cargar los documentos requeridos, y seleccionar la opción **Validar Formulario** al finalizar de cargar los documentos.

|                                                                                                    |                           | Documentos nequentas   |         |   |  |
|----------------------------------------------------------------------------------------------------|---------------------------|------------------------|---------|---|--|
| DOCUMENTO                                                                                                  | CARGAR DOCUM              | ENTO                   | RECURSO |   |  |
| 1. Constancia de<br>carencia de                                                                            |                           |                        |         |   |  |
| Antecedentes<br>Penales, extendida<br>por la Unidad de                                                     | Seleccionar archivo       | Ninguno archivo selec. |         |   |  |
| Antecedentes<br>Penales del<br>Organismo Judicial.<br>(Vigencia 6 meses).                                  | Tipo de documentos permit | idos: jpg, jpeg, pdt.  |         |   |  |
| 2. Certificación de la<br>Resolución dictada<br>por la Junta<br>Nacional de Servicio                       |                           |                        |         | S |  |
| Civil: la solicitud de<br>dicho documento                                                                  | Seleccionar archivo       | Ninguno archivo selec. |         |   |  |
| deberá de<br>presentarse en la 14<br>calle 6-12 zona 1,<br>Edificio Valenzuela,<br>ciudad de<br>Guatemala. | Tipo de documentos permit | idos: jpg. jpeg. pdt.  |         |   |  |
| 3. Dos cartas de<br>recomendación de<br>buena conducta                                                     |                           |                        |         |   |  |
| con firmas<br>debidamente                                                                                  | Seleccionar archivo       | Ninguno archivo selec  |         |   |  |

13 Calle 6-77 Zona 1, Edificio Panamericano Teléfono: 2321-4800

www.onsec.gob.gt

Síguenos en: f 🗹 🞯 🖸 como ONSEC Guatemala

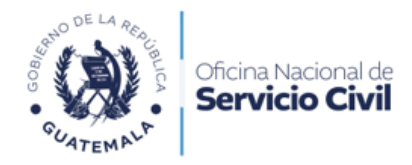

Al validar formulario, se le indicará que Terminó con su solicitud.

| >   | INSTRUCTIVO                     | ¡Terminaste!<br>Hemos validado el contenido del formulario, y el resultado es el siguiente. |
|-----|---------------------------------|---------------------------------------------------------------------------------------------|
| > > | SOLICITUD<br>VALIDAR FORMULARIO | I. DATOS DEL (LA) SOLICITANTE     No se detectaron inconsistencias.                         |
|     |                                 | I. DATOS DEL (LA) SOLICITANTE<br>No se detectaron inconsistencias.                          |
|     |                                 | I. DATOS DEL (LA) SOLICITANTE     No se detectaran inconsistencias.                         |
|     |                                 | I. DATOS DEL (LA) SOLICITANTE     No se detectaron inconsistencias.                         |
|     |                                 | < Atras                                                                                     |

Da clic en **Solicitud Rehabilitación Administrativa** para visualizar en qué estado se encuentra dicha solicitud.

| 🛠 Tablero                                  |               |                                         |                     |               |
|--------------------------------------------|---------------|-----------------------------------------|---------------------|---------------|
| 🛱 Nodula Certificación de 💡                |               |                                         |                     |               |
| Solicitud Rehabilitoción<br>Administrativa |               |                                         |                     |               |
| Ф Solicitud Pago Post-Mortem               | NO. SOLICITUD | CLASIFICACIÓN                           | FECHA               | ESTADO        |
|                                            | RA-10         | Solicitud Rehalilitacion Administrativa | 2023-01-26 16:49:44 | En Ventanilla |
|                                            | RA-13         | Solicitud Rehaliltacion Administrativa  | 2023-05-26 10:05:58 | Finalizado    |
|                                            | RA-14         | Solicitud Rehaliltacion Administrativa  | 2023-05-29 11:27:16 | En Ventanilla |
|                                            |               |                                         |                     |               |

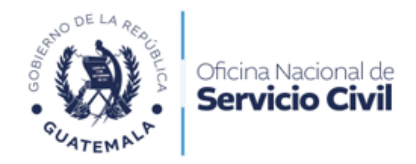

Leer cuidadosamente el **Estado** de su solicitud, si en algún caso le aparece un **Previo (alguna corrección)** dar clic en **Acciones** para editar el documento y cargarlo de nuevo.

| CLASIFICACIÓN                          | FECHA               | ESTADO                             | MENSAJE | ACCIONES |
|----------------------------------------|---------------------|------------------------------------|---------|----------|
| Solicitud Rehaliltacion Administrativa | 2023-01-26 16:49:44 | En Ventanilla                      |         |          |
| Solicitud Rehaliitacion Administrativa | 2023-05-26 10:05:58 | Finalizado                         |         | Ċ        |
| Solicitud Rehaliltacion Administrativa | 2023-05-29 11:27:16 | Previo (Pendiente de correcciones) | la la   | 24       |

Dar clic en el **ícono de Acciones** para descargar su solicitud concluida y puede descargar su resolución.

| NO. SOLICITUD | CLASIFICACIÓN                          | FECHA               | ESTADO        | MENSAJE | ACCIONES |
|---------------|----------------------------------------|---------------------|---------------|---------|----------|
| RA-10         | Solicitud Rehailitacion Administrativa | 2023-01-26 16:49:44 | En Ventanilla |         |          |
| RA-13         | Solicitud Rehailitacion Administrativa | 2023-05-26 10:05:58 | Finalizado    |         | Ċ        |
| RA-14         | Solicitud Rehailitacion Administrativa | 2023-05-29 11:27:16 | Finalizado    |         | Ċ        |